## **1.SPECIFICATIONS**

## 1-1. LCD PANEL(BASE ON PANEL)

| •                    |                                     |
|----------------------|-------------------------------------|
| 1. DISPLAY AREA:     | 376 (H) x 301 (V) mm                |
| 2. NUMBER OF PIXELS: | 1280 x 1024                         |
| 3. PIXEL PITCH:      | 0.294 (H) x 0.294 (V) mm            |
| 4.CONTRAST RATIO:    | 500:1 (Typical, Perpendicular)      |
| 5. VIEWING ANGLE (Mo | re than the contrast ratio of 10:1) |
|                      | HORIZONTAL:170°(Typical)            |
|                      | VERTICAL: 170°(Typical)             |
| 6. RESPONSE TIME:    | 16ms(Typical)"WHITE"TO"BLACK"       |
| 7. LUMINANCE:        | 250cd/m <sup>2</sup> (Typical)      |

## 1-2. VIDEO AND SYNCHRONIZATION SIGNALS

| 1. SIGNAL CABLE:       | 15-Pin D-Shell Connector |
|------------------------|--------------------------|
| 2. VIDEO:              | Analog Levels            |
| 3. HORIZONTAL SYNC:    | TTL Positive/Negative    |
| 4. VERTICAL SYNC:      | TTL Positive/Negative    |
| 5.PIXEL FREQUENCY:     | 135MHz(Max.)             |
| 6.DISPLAY COLORS:      | Limited by VGA Card      |
| 7. VIDEO SIGNAL INPUT: | 0.7VPP                   |

#### 1-3. DISPLAY DATA CHANNEL

COMPATIBILITY: VESA DDC 1/2B

## **1-4. SCANNING FREQUENCY**

1. HORIZONTAL: 30-75 KHz. 2. VERTICAL: 50-75Hz.

#### **1-5. POWER SUPPLY**

ACINPUT:100~240 VAC,60/50Hz,1.0A

#### **1-6. ENVIRONMENT**

| 1.0PERATING TEMPERATURE: | 0°C ~ 40°C   |
|--------------------------|--------------|
| 2.0PERATING HUMIDITY:    | 10%~90%      |
| 3.STORAGE TEMPERATURE:   | -20°C ~ 60°C |

ENG

1

## **2.PLUG AND PLAY**

## 2.1 DDC FUNCTION

ENG

The Display Data Channel DDC will allow the display to inform the host system about its identity and depending on the level

of DDC used, communicate additional levels of display capability.

DDC 1: One uni-directional data channel.

DDC 2: One bi-directional data channel. This LCD monitor can support display type DDC1/2B

## **3. INSTALLATION**

To install the monitor to your host system, please follow the steps as given below:

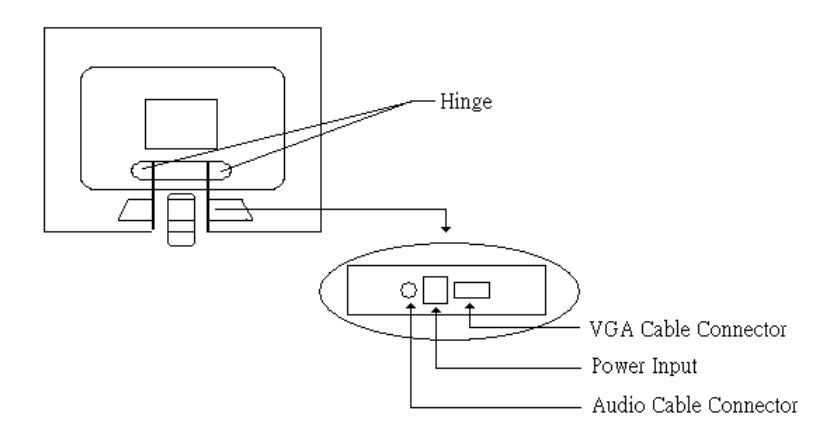

#### 3-1.CABLE CONNECTION

a. Connect the VGA cable to the back of LCD Monitor.

b. Plug the power cord into the wall outlet, and the other end of the power cable into the Adapter AC socket then plug the other end of Adapter to the Power Input of the back of LCD Monitor. c.Connect the Audio cable to the back of LCD Monitor.

## **3-2. WALL MOUNT FUNCTION**

If you want to use this function, please prepare the Wall Mount Kit by yourself

- a. Please be careful to lie down the LCD Monitor
- b. Open the Hinge Cover and screw off the Hinge
- c. Assemble one metal kit to the Real Cover
- d. Hang the LCD Monitor on the wall

#### 3-3. POWER ON

Turn on the Power Switch of both your LCD Monitor and your computer.

2

## **4.USER INTERFACE CONTROL**

## 4-1. OSD Control Key

| Power Key   | Power ON/OFF                                                                                |
|-------------|---------------------------------------------------------------------------------------------|
| Menu"i" Key | Enter the main menu of the on-screen display                                                |
| DEC "-" Key | Decrease the value of the chose item                                                        |
| INC "+" Key | Increase the value of the chose item                                                        |
| Auto"A"Key  | Automatically adjusts H-Position, V-Position, Pixel Clock and Phase<br>for an optimal image |

## 4-2. OSD Control Function List

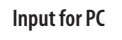

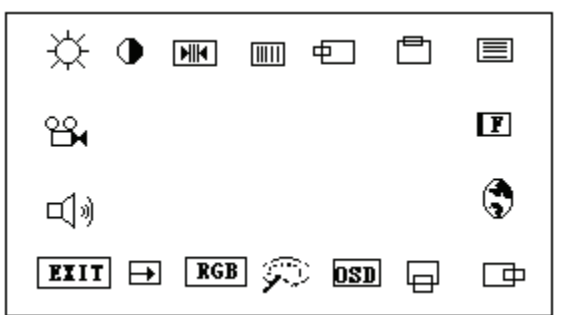

Press"+" or"-" to locate the item you desire to change, then press" Menu" to make the adjustment, then press" Menu" again to go back main menu.

| ×.      | Brightness          | Press"+" or "-" to adjust the brightness.                                                           |
|---------|---------------------|----------------------------------------------------------------------------------------------------|
| •       | Contrast            | Press "+" or "-" to adjusts the difference between the light $\$ and dark areas.                    |
| HIM     | Clock               | Adjusts the video distortion. It will appear horizontal noise on the screen while adjust the Clock. |
| []]]]]] | Phase               | Adjusts the video distortion. It will appear vertical noise on the screen while adjust the Phase.   |
| Ð       | Horizontal Position | Moves the display picture left or right                                                             |
| Ē       | Vertical Position   | Moves the display picture up or down                                                                |
|         | Sharpness           | Adjust the sharpness (available in scaling-up mode)                                                 |
| F       | Text Mode           | Zoom ratio change between VGA and Text mode Press "Menu" to executing                               |
| •       | OSD Language        | Change the OSD language, and press "Menu" to executing                                              |
| Ē       | OSD H-Position      | Adjusts the OSD position. Press "+" to right, press "-" to left                                     |
|         | OSD V-Position      | Adjusts the OSD position. Press "+" to up, press "-" to down                                        |
| OSD     | OSD Transparence    | Adjust the OSD transparency                                                                         |

PRESTIGIO P198

ENG

| $\square$                                                                                                    | Switch Color                                                                        | Adjusts color temperature. Press "+" or "-" to select a color mode     |  |        |                                           |                  |  |
|----------------------------------------------------------------------------------------------------|-------------------------------------------------------------------------------------|------------------------------------------------------------------------|--|--------|-------------------------------------------|------------------|--|
| RGB                                                                                                    | Set Color USER                                                                      | Adjust color temperature for User mode                                 |  |        |                                           |                  |  |
| <b>→</b>                                                                                                    | Reset                                                                               | Restore the default value(factory mode). Press "Menu" to executing     |  |        |                                           |                  |  |
| EXIT                                                                                                    | Exit                                                                                | Exit the OSD menu and save the values. Press "Menu" to executing       |  |        |                                           |                  |  |
| <b>L</b> ()                                                                                                    | Volume                                                                              | Press "+" or "-" to adjust the volume setting                          |  |        |                                           |                  |  |
| ° <b>∺</b>                                                                                                    | Input Source                                                                        | Press "+" or "-" to select input source, and press "Menu" to executing |  |        |                                           |                  |  |
|                                                                                                    |                                                                                     |                                                                        |  |        |                                           |                  |  |
| Input for PC                                                                                                    | Press "+" or "-" to locate the item you desire to change, then press "Menu" to make |                                                                        |  |        |                                           |                  |  |
|                                                                                                    | the adjustment, then                                                                | press "Menu" again to go back main menu.                               |  |        |                                           |                  |  |
| Brightness                                                                                                    | Press "+" or "-" to adj                                                             | just the brightness.                                                   |  |        |                                           |                  |  |
| Contrast Press "+" or "-" to adjust the difference between the light and dark areas.   Sharpness Press "+" or "-" to adjust the sharpness.   Color Press "+" or "-" to adjust between colorful and colorless. |                                                                                     |                                                                        |  |        |                                           |                  |  |
|                                                                                                    |                                                                                     |                                                                        |  | Tint   | Press "+" or "-" to adjust color varying. |                  |  |
|                                                                                                    |                                                                                     |                                                                        |  | Volume | Press "+" or "-" to adj                   | just the volume. |  |
| Input Source Press "+" or "-" to change the input source.                                                                                                    |                                                                                     |                                                                        |  |        |                                           |                  |  |

**5.POWER MANAGEMENT** 

Exit

This monitor meets the power management standards as set by the Video Electronics Standards Association (VESA) and/ or the United States Environmental Protection Agency (EPA). This feature is designed to conserve electrical energy by reducing power consumption.

Memory Recall Restore the default value( factory mode). Press "Menu" to executing

Exit the OSD menu. Press "Menu" to executing.

This function is activated by an operating system or Windows utility program which turns off the monitor display and also turns off or changes the color of the monitor's power LED.

| Mode         |        |        | Power     |       |           |             |  |
|--------------|--------|--------|-----------|-------|-----------|-------------|--|
|              | H-SYNC | V-SYNC | Video     | Audio | Indicator | Consumption |  |
| Normal       | Yes    | Yes    | Activated | Yes   | Green     | <30W        |  |
| Stand-by     | No     | Yes    | Blanked   | No    | Orange    | <3W         |  |
| Suspend      | Yes    | No     | Blanked   | No    | Red       | <3W         |  |
| Off          | No     | No     | Blanked   | No    | Red       | <3W         |  |
| Out of Range | Yes    | Yes    | Blanked   | No    | Red       | <3W         |  |

Notice : Out of range means H-Sync.>75KHz,H-Sync.<29KHz, V-Sync.>75Hz or V-Sync.<50Hz

## **6.TROUBLE SHOOTING**

## 6-1. Problem : No picture appears on the screen

If power LED is off: check if power cable is securely connected

If power LED is RED in color: check if video cable is securely connected. Also check if your computer is switched on. If power LED is GREEN in color: check if H SYNC frequency is out of range. Adjust the brightness and contrast control.

## **7.TECHNICAL INFORMATION**

## 7-1. Precautions

Only a qualified service technician should open the monitor case. Components inside of the monitor can cause serious electric shock. Do not attempt to remove the back cover of the monitor by yourself. Contact your monitor dealer or authorized service personnel if your monitor needs to be repaired.

To prevent fire or shock hazard, do not expose this monitor to rain or moisture.

#### 7-2. Weight

Approx. 5.3kgs(net)

#### 7-3. VIDEO PIN ASSIGNMENTS

| Pin No. | Signal | Pin No. | Signal            | Pin No. | Signal  |
|---------|--------|---------|-------------------|---------|---------|
| 1       | Red    | 6       | <b>Red Return</b> | 11      | NC      |
| 2       | Green  | 7       | Green Return      | 12      | SDA     |
| 3       | Blue   | 8       | Blue Return       | 13      | H-Sync. |
| 4       | NC     | 9       | NC                | 14      | V-Sync. |
| 5       | GND    | 10      | GND               | 15      | SCL     |

## 7-4.AUDIO SPECIFICATION

Output: 2W(×2) RMS Controls: Volume Response: 30Hz~20KHz ENG

## **CLASS B RADIO FREQUENCY**

## **Interference Statement**

NOTE: This equipment has been tested and found to comply with the limits for a Class B digital device, pursuant to Part 15 of the FCC Rules. These limits are designed to provide reasonable protection against harmful interference in a residential installation. This equipment generates, uses and can radiate radio frequency energy and, if not installed and used in accordance with the instructions, may cause harmful interference to radio communications. However there is no guarantee that interference will not occur in a particular installation, if this equipment does cause harmful interference to radio or television reception which can be determined by turning the equipment off and on the user is encouraged to try to correct the interference by one or more of the following measures:

- Reorient or relocate the receiving antenna
- Increase the separation between the equipment and receiver
- Connect the equipment into an outlet on a circuit different from that to which the receiver is connected.
- Consult the dealer or an experienced radio/TV technician for help.

#### Notice

6

ENG

Any change or modification not expressly approved by the party responsible for compliance could void the user's authority to operate the equipment.

#### DOC COMPLIANCE

This digital apparatus does not exceed the Class B limits for radio noise emissions from digital apparatus as set out in the Radio interference Regulations of the Canadian Department of Communications.

## 1. ТЕХНИЧЕСКИЕ ХАРАКТЕРИСТИКИ

#### 1-1. ЖК-ПАНЕЛЬ (с установленной подставкой)

376 (Г) х 301 (В) мм 1. Область дисплея: 2. Количество пикселей: 1280 x 1024 3. Размер пикселя (зерна): 0.294 (Г) х 0.294 (В) мм 4. Контрастность: 500:1 (в обычных условиях, перпендикул.) 5. Угол обзора (Превышает контрастность в отношении 10:1) по горизонтали: 170°( в обычных условиях) по вертикали: 170є( в обычных условиях) 16 мсек (в обычных условиях) - "от белого до черного" 6. Время отклика: 7. Яркость: 250cd/m<sup>2</sup>(в обычных условиях)

аналоговый

0.7VPP

TTL позитив/негатив

TTL позитив/негатив

ограничение карты VGA

135 МГц (макс.)

#### 1-2. ВИДЕОСИГНАЛЫ И СИГНАЛЫ СИНХРОНИЗАЦИИ с 15-контактным разъемом типа D-Shell

- 1. Сигнальный кабель:
- 2. Видео:
- 3. Строчная синхронизация:
- 4. Кадровая синхронизация:
- 5. Частота пикселя:
- 6. Цветность дисплея:
- 7. Вход видеосигнала:
- 1-3. КАНАЛ ПЕРЕДАЧИ ДАННЫХ ДИСПЛЕЯ стандарт VESA DDC 1/2B

Совместимость:

#### 1-4. ЧАСТОТА РАЗВЕРТКИ

## 1. По горизонтали:

2. По вертикали:

30 - 75 KHz . 50 - 75Hz .

#### 1-5. ЭЛЕКТРОПИТАНИЕ

Переменный ток (на входе):

100~240 VAC, 60/50Hz, 1.0A

#### 1-6. УСЛОВИЯ ХРАНЕНИЯ И ЭКСПЛУАТАЦИИ

- 1. Температура при эксплуатации: 0°С ~ 40°С
- 2. Влажность при эксплуатации:
- 3. Температура при хранении:

PRESTIGIO P198

# 10%~ 90%

-20°C~60°C

RL

## 2. ФУНКЦИЯ ЛЕГКОГО ПОДКЛЮЧЕНИЯ "PLUG AND PLAY"

## 2.1 ФУНКЦИЯ DDC (КАНАЛ ОТОБРАЖЕНИЯ ДАННЫХ)

Функция канала отображения данных (DDC) позволяет дисплею осуществлять связь с головным устройством (компьютером), передавать служебную информацию и, в зависимости от уровня используемого канала DDC, информировать систему о возможностях дисплея.

DDC 1: Один однонаправленный канал отображения данных.

DDC 1. Один однонаправленный канал отображения данных.

Данный ЖК-монитор может поддерживать тип отображения DDC1/2B

## 3. УСТАНОВКА

R

Чтобы установить монитор и подключить его к компьютеру, следуйте приведенным рекомендациям:

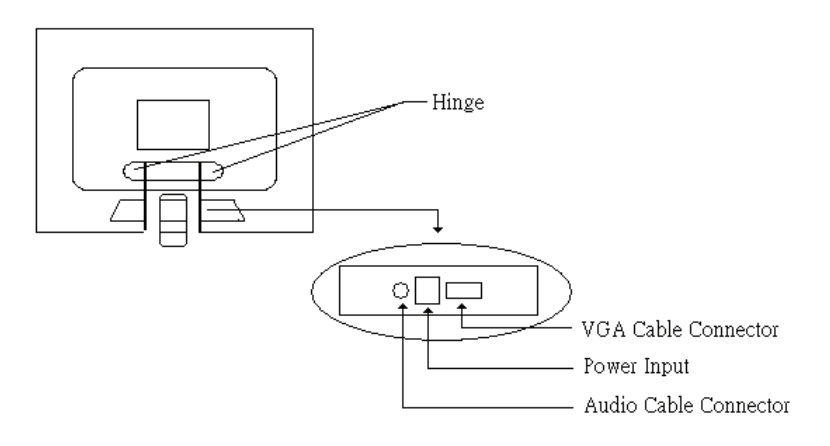

#### 3-1.ПОДКЛЮЧЕНИЕ КАБЕЛЕЙ

а. Подключите VGA-кабель к соответствующему разъему на задней панели ЖК-монитора.

b. Подключите сетевой кабель (шнур питания) к электрической розетке, а другой его конец – к адаптеру сети переменного тока (AC). Затем подсоедините шнур сетевого адаптера к гнезду питания на задней панели ЖКмонитора.

с. Подключите аудио-кабель к соответствующему разъему на задней панели ЖК-монитора.

#### 3-2. УСТАНОВКА МОНИТОРА НА СТЕНЕ

При желании Вы можете установить свой монитор на вертикальной поверхности (стене). Для этого подготовьте специальный комплект для настенной установки монитора.

- а. Будьте предельно осторожны во время установки, чтобы не повредить монитор
- b. Отвернув болты, снимите подставку монитора
- с. Прикрепите монитор к металлической планке комплекта для настенной установки
- d. Повесьте монитор на стену

8

## 3-3. ВКЛЮЧЕНИЕ ПИТАНИЯ

Для включения монитора и начала работы нажмите на кнопку включения питания на мониторе и компьютере.

## 4. КНОПКИ МОНИТОРА

## 4-1. Кнопки управления экранным меню

| Кнопка питания                                 | Включение/выключение питания                                                                                                    |
|------------------------------------------------|----------------------------------------------------------------------------------------------------|
| Кнопка меню ("i")                              | Вход в главный раздел экранного меню                                                                                                    |
| Кнопка уменьшения значения параметра (DEC "-") | Служит для уменьшения значения выбранного параметра                                                                                                    |
| Кнопка увеличения значения параметра (INC "+") | Служит для увеличения значения выбранного параметра                                                                                                    |
| Кнопка ABTO (Auto "A")                         | Служит для автоматической настройки параметров положения<br>по горизонтали и вертикали, синхронизации и фокусировки<br>изображения для настройки наиболее четкого изображения на<br>эклане монитора |

## 4-2. СПИСОК ФУНКЦИИ ЭКРАННОГО МЕНЮ

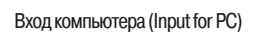

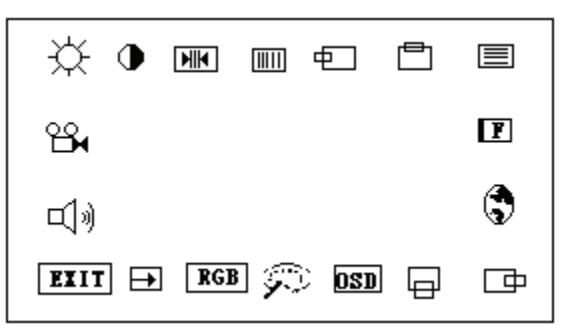

При помощи кнопок "+" или "-" выберите пункт, который Вы хотите изменить. Затем нажмите на кнопку "Menu", чтобы произвести изменение параметра, затем снова нажмите "Menu", чтобы вернуться в главное меню.

| ×.  | Яркость (Brightness)                              | Регулировка яркости осуществляется при помощи кнопок "+" или "-".                                                                          |
|-----|---------------------------------------------------|----------------------------------------------------------------------------------------------------|
| •   | Контраст (Contrast)                               | Регулировка контраста между светлыми и темными областями<br>изображения осуществляется при помощи кнопок "+" или "-".                      |
| HIH | Синхронизация изображения<br>(Clock)              | Устранение искажений изображения. При изменении параметров<br>синхронизации изображения на экране могут появляться горизонтальные<br>шумы. |
|     | Фокусировка изображения<br>(Phase)                | Устранение искажений изображения. При изменении параметров<br>фокусировки изображения на экране могут появляться вертикальные<br>шумы.     |
| €   | Положение по горизонтали<br>(Horizontal Position) | Перемещение изображения влево или вправо                                                                                                   |
| Ē   | Положение по вертикали<br>(Vertical Position)     | Перемещение изображения вверх или вниз                                                                                                    |
|     | Резкость (Sharpness)                              | Регулировка резкости изображения (в режиме линейного, пропорционального увеличения)                                                        |
| F   | Режим текста (Text Mode)                          | Изменение кратности фокусного расстояния в режимах VGA и Text.<br>Нажмите кнопку "Menu" для выполнения данной операции                     |

#### PRESTIGIO P198

R

| ٢                       | Язык экранного меню<br>(OSD Language)                           | Изменение языка экранного меню. Нажмите кнопку "Menu" для выполнения данной операции                                                                                                    |
|-------------------------|-----------------------------------------------------------------|----------------------------------------------------------------------------------------------------|
| œ                       | Положение экранного меню<br>по горизонтали (OSD H-Position)     | Регулировка положения экранного меню. Чтобы переместить меню вправо, нажмите "+"; чтобы переместить влево, нажмите "-"                                                                                      |
| ₽                       | Положение экранного меню<br>по вертикали (OSD V-Position)       | Регулировка положения экранного меню. Чтобы переместить меню вверх, нажмите "+"; чтобы переместить вниз, нажмите "-"                                                                                        |
| OSD                     | Прозрачность экранного меню (OSD Transparence)                  | Регулировка прозрачности экранного меню                                                                                                    |
| $\widehat{\mathcal{P}}$ | Переключение цветов<br>(Switch Color)                           | Регулировка температуры цвета. При помощи кнопок "+" или "-" выберите необходимый цветовой режим                                                                                                    |
| RGB                     | Установка цвета –<br>ПОЛЬЗОВАТЕЛЬСКИЙ РЕЖИМ<br>(Set Color USER) | Регулировка температуры цвета в пользовательском режиме.                                                                                                    |
| €                       | Сброс (Reset)                                                   | Восстановление установленных по умолчанию настроек. Нажмите кнопку "Menu" для выполнения данной операции                                                                                                    |
| EXIT                    | Выход (Exit)                                                    | Выход из экранного меню с сохранением всех внесенных изменений.<br>Нажмите кнопку "Menu" для выполнения данной операции.                                                                                    |
| <b>U</b> ))             | Громкость (Volume)                                              | Регулировка громкости осуществляется при помощи кнопок "+" или "-".                                                                                                    |
| <b>B</b>                | Источник входящего сигнала<br>(Input Source)                    | Выбор источника входящего сигнала осуществляется при помощи кнопок<br>"+" или "-". Затем нажмите кнопку "Menu" для выполнения данной<br>операции                                                            |
|                         | Вход компьютера (Input for PC)                                  | При помощи кнопок "+" или "-" выберите пункт, который Вы хотите изменить. Затем нажмите на кнопку "Мепи", чтобы произвести изменение параметра, затем снова нажмите "Menu", чтобы вернуться в главное меню. |
|                         | Яркость (Brightness)                                            | Регулировка яркости осуществляется при помощи кнопок "+" или "-".                                                                                                    |
|                         | Контраст (Contrast)                                             | Регулировка контраста между светлыми и темными областями<br>изображения осуществляется при помощи кнопок "+" или "-".                                                                                       |
|                         | Резкость (Sharpness)                                            | Регулировка резкости изображения (в режиме линейного, пропорционального увеличения)                                                                                                    |
|                         | Насыщенность (Color)                                            | Регулировка насыщенности изображения осуществляется при помощи кнопок "+" или "-".                                                                                                    |
|                         | Оттенок (Tint)                                                  | Регулировка оттенка изображения осуществляется при помощи кнопок "+" или "-".                                                                                                    |
|                         | Громкость (Volume)                                              | Регулировка громкости осуществляется при помощи кнопок "+" или "-".                                                                                                    |
|                         | Источник входящего<br>сигнала (Input Source)                    | Выбор источника входящего сигнала осуществляется при помощи кнопок "+" или "-".                                                                                                    |
|                         | Возврат к заводским<br>установкам (Memory Recall)               | Восстановление установленных по умолчанию настроек. Нажмите кнопку "Menu" для выполнения данной операции                                                                                                    |
|                         | Выход (Exit)                                                    | Выход из экранного меню. Нажмите кнопку "Menu" для выполнения данной операции                                                                                                    |

PRESTIGIO P198

RU

## 5. УПРАВЛЕНИЕ ЭЛЕКТРОПИТАНИЕМ

Данный монитор соответствует стандартам Ассоциации VESA и/или Агентства по охране окружающей среды США (ЕРА). Данные стандарты предполагают сохранение электроэнергии благодаря снижению энергопотребления при отсутствии входящего видеосигнала. Данная функция активируется операционной системой или одной из программ-приложений Windows и приводит к отключению монитора или его переводу в режим ожидания.

| Режим        | строчная<br>развертка | кадровая<br>развертка | Питание<br>видео | аудио | индикатор | потребление |
|--------------|-----------------------|-----------------------|------------------|-------|-----------|-------------|
| Normal       | Да                    | Да                    | Активировано     | Да    | Зеленый   | <30W        |
| Stand-by     | Нет                   | Да                    | Пустой           | Нет   | Оранжевый | <3W         |
| Suspend      | Да                    | Нет                   | Пустой           | Нет   | Красный   | <3W         |
| Off          | Нет                   | Нет                   | Пустой           | Нет   | Красный   | <3W         |
| Out of Range | Да                    | Да                    | Пустой           | Нет   | Красный   | <3W         |

Внимание: Пункт "Out of range" (недоступно) означает, что параметры строчной и кадровой развертки: H-Sync > 75 KHz; H-Sync < 29 KHz; V-Sync > 75 Hz или V-Sync < 50 Hz.

## 6. РАЗРЕШЕНИЕ ВОЗМОЖНЫХ ПРОБЛЕМ В РАБОТЕ МОНИТОРА

#### 6-1. Проблема: На экране отсутствует изображение

При выключенном светодиодном индикаторе питания: проверьте правильность подключения сетевого кабеля (шнура питания)

Если индикатор питания горит КРАСНЫМ цветом: проверьте правильность подключения видеокабеля. Также удостоверьтесь, что компьютер включен.

Если индикатор питания горит ЗЕЛЕНЫМ цветом: проверьте правильность установки параметров частоты строчной развертки (H SYNC frequency). Произведите настройку параметров яркости и контраста.

## 7. ТЕХНИЧЕСКАЯ ИНФОРМАЦИЯ

#### 7-1. Предостережения

Корпус монитора может быть открыт только квалифицированным представителем службы сервиса. Компоненты устройства, находящиеся внутри корпуса находятся под напряжением и могут стать причиной поражения электротоком. Не пытайтесь самостоятельно снять заднюю крышку монитора. Обратитесь к Вашему дилеру или к квалифицированным представителям службы сервиса в случае необходимости ремонта монитора. Чтобы исключить риск поражения электротоком, не подвергайте данное устройство воздействию воды или повышенной влажности.

#### 7-2. Bec

Приблизительно 5.3 кг (нетто)

PRESTIGIO P198

R

#### 7-3. Расположение контактов видео-разъема

| Номер | Сигнал | Номер | Сигнал       | Номер | Сигнал  |
|-------|--------|-------|--------------|-------|---------|
| 1     | Red    | 6     | Red Return   | 11    | NC      |
| 2     | Green  | 7     | Green Return | 12    | SDA     |
| 3     | Blue   | 8     | Blue Return  | 13    | H-Sync. |
| 4     | NC     | 9     | NC           | 14    | V-Sync. |
| 5     | GND    | 10    | GND          | 15    | SCL     |

#### 7-4. ХАРАКТЕРИСТИКИ АУДИОСИСТЕМЫ МОНИТОРА

Выходная мощность: 2Вт(Ч2) RMS Управление: регулировка уровня громкости Частотные характеристики: 30Hz~20KHz

S

#### Радиочастотные характеристики устройств класса В

#### Радиочастотные помехи

ВНИМАНИЕ: Настоящее устройство было проверено и по результатам проверки соответствует ограничениям для цифровых устройств класса В согласно части 15 Правил FCC, предназначенным для создания необходимой защиты от электронных помех в жилых помещениях. Это устройство генерирует, использует и может излучать радиоволны и при нарушении инструкций по установке и эксплуатации может создать помехи радиосвязи. Однако нет гарантии того, что подобные помехи не возникнут в условиях конкретного здания. Если это устройство создает помехи приему радио- или телепрограмм, которые выявляются при включении устройства и последующем его выключении, пользователю следует попытаться устранить помехи самостоятельно, выполнив одно или несколько следующих действий:

Переместить или переориентировать приемную антенну.

Увеличить расстояние между данным устройством и приемником.

Подключить устройство к розетке сети, отличной от сети, к которой подключен приемник.

Обратиться за помощью к авторизованному дилеру или в сервисное представительство.

#### Обратите внимание

Внесение в устройство конструкционных изменений или дополнений, не согласованных с производителем, может повлечь за собой потерю для пользователя права на работу с устройством.

#### Соответствие стандартам DOC

Данное цифровое устройство не превышает установленного лимита по уровню радиочастотных помех для устройств класса В и полностью соответствует положению о радиочастотных помехах, принятому Канадским департаментом связи.

## 1. Tehnične lastnosti

## 1-1 LCD OSNOVA

| 1. VELIKOST ZASLONA:         | 376 (V) x 301 (Š) mm               |
|------------------------------|------------------------------------|
| 2. LOČLJIVOST:               | 1280 x 1024                        |
| 3. VELIKOST TOČKE:           | 0.294 (V) x 0.294 (Š) mm           |
| 4. KONTRASTNO RAZMERJE:      | 500:1 (Typical, Perpendicular)     |
| 5. ZORNI KOT GLEDANJA (Več k | ot kontrastno razmerje 10:1)       |
|                              | HORIZONTALNO: 170°(Typical)        |
|                              | VERTIKALNO: 170°(Typical)          |
| 6. ODZIVNI ČAS:              | 16ms(Typical) ''BELA" PROTI "ČRNI" |
| 7. SVETILNOST:               | 250cd/m²(Typical)                  |

## 1-2. VIDEO IN SINHRONIZACIJSKI SIGNAL

| 1. SIGNALNI KABEL:      | 15-Pin D-Shell konektor |
|-------------------------|-------------------------|
| 2. VIDEO:               | Analogni                |
| 3. HORIZONTALNA SYNC:   | TTL Positive/Negative   |
| 4. VERTIKALNA SYNC:     | TTL Positive/Negative   |
| 5. TOČKOVNA FREKVENCA:  | 135MHz (Max.)           |
| 6. ZASLONSKE BARVE:     | Omejene na VGA kartico  |
| 7. VIDEO VHODNI SIGNAL: | 0.7VPP                  |

## 1-3. ZASLONSKI PODATKI

KOMPATIBILEN: VESA DDC 1/2B

## 1-4. ZASLONESKA FREKVENCA

AC INPUT:

| 1. HORIZONTALNO: | 30 - 75 KHz . |
|------------------|---------------|
| 2. VERTIKALNO:   | 50 - 75Hz .   |

1-5. NAPAJANJE

100~240 VAC, 60/50Hz, 1.0A

1-6. OKOLJE

| 1. DELOVNA TEMPERATURA:      | 0°C ~ 40°C   |
|------------------------------|--------------|
| 2. DELOVNA VLAŽNOST:         | 10%~ 90%     |
| 3. TEMPERATURA SHRANJEVANJA: | -20°C ∼ 60°C |

STO

PRESTIGIO P198

## 2.PRIKLOP IN DELOVANJE

## 2.1 "DDC" funkcija

SLO

DDC funkcija (Display Data Channel) omogoča komunikacijo med monitorjem in sistemom, monitor obvesti sistem o svoji identiteti

in odvisno od nivoja te funkcije nudi dodatne možnosti zaslona.

DDC 1: En enosmerni podatkovni kanal.

DDC 2: En dvosmerni podatkovni kanal.

LCD monitor podpira zaslon tipa DDC1/2B

## **3. NAMESTITEV**

Za pravilno namestitev monitorja na vaš sistem sledite navodilom:

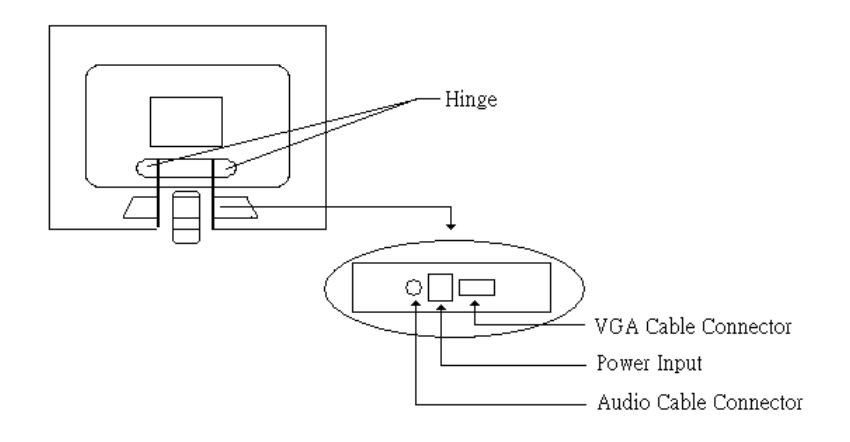

## 3-1.PRIKLOP KABLOV

a. Priklopite VGA kabel na zadnjo stran LCD monitorja.

b. Napajalni kabel priklopite v "power input" na zadnji strani LCD monitorja, ga na drugi strani priklopite na AC adapter in nato na elektročno omrežje.

c. Prikopite audio kabel na zadnjo stran LCD monitorja.

## 3-2. STENSKA NAMESTITEV

Če želite monitor namestite na steno, si priskrbite stenski nosilec

- a. bodite pozorni pri polaganju LCD monitorja
- b. odstranite pokrov na zadnji strani

c. namestite kovinski nosilec

d. pritrdite LCD monitor na steno

#### 3-3. VKLOP

Prižgite vaš računalnik in LCD monitor

14

## 4. Uporabniške nastavitve

## 4-1. Nastavitvene zaslonske tipke

| Tipka Power        | Vklop prižgan/ugasnjen                             |
|--------------------|----------------------------------------------------|
| Menijska tipka "i" | vstopite v osnovni meni zaslona                    |
| Tipka DEC "-"      | Zmanjša verdnost izbrane nastavitve                |
| Tipka INC "+"      | Poveča vrednost izbrane nastavitve                 |
| Tipka Auto"A"      | Avtomatsko nastavljanje zaslona za optimalno sliko |

## 4-2. Seznam funkcij na zaslonu

Vhod za osebni računalnik

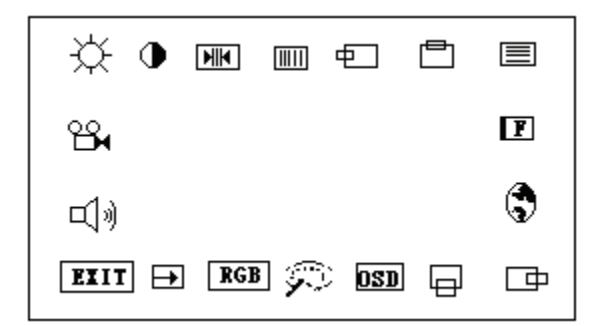

Izberite "+" ali "-" za nastevitev, ki jo želite spremeniti. Nato pritisnite "Menu" za urejevanje in ponovno "Menu" za vrnitev v osnovni meni.

| ×   | Svetilnost                      | Pritisnite ''+'' ali ''-'' za nastavljanje svetilnosti.                                    |
|-----|---------------------------------|--------------------------------------------------------------------------------------------|
| •   | Kontrast                        | Pritisnite ''+'' ali ''-'' za nastavljanje razlik med temnimi in svetlimi deli.            |
| MIK | "Clock"                         | Nastavitev oz. odstranitev motenj.                                                         |
|     | Faza                            | Nastavitev oz. odstranitev motenj.                                                         |
| Ð   | Horizontalni položaj            | Sliko lahko premikate levo in desno                                                        |
| Ē   | Vertikalni položaj              | Sliko lahko premkate gor in dol                                                            |
|     | Ostrina                         | Prilagodite ostrino (na voljo v scaling-up načinu)                                         |
| F   | Tekstovni način                 | Za izvedbo dvigivanje razmerja med VGA in Text pritisnite ''Menu''.                        |
|     | Jezik na zaslonu                | Jezik na zaslonu lahko zamenjate s pritiskom na ''Menu''                                   |
| □₽  | Horizontalni položaj na zaslonu | Horizontalni položaj na zaslonu lahko urejate s pritiskom na ''+'' (desna) in ''-'' (leva) |
|     | Vertikalni položaj na zaslonu   | Vertikalni položaj na zaslonu lahko urejate s pritiskom na ''+'' (gor) in ''-'' (dol)      |
| OSD | Napis na zaslonu                | Napis na zaslonu lahko urejate                                                             |

#### PRESTIGIO P198

**STO** 

|   | $\varphi$                       | Zamenjava barve    |                    | Urejevanje topline barv. Pritisnite ''+'' ali ''-'' in izberite barvni način                              |  |  |
|---|---------------------------------|--------------------|--------------------|----------------------------------------------------------------------------------------------------|--|--|
|   | RGB                             | Namestitev uporabi | nikovih barv       | Urejevanje topline barv na uporabnikov način                                                              |  |  |
|   | ₽                               | Ponovna nastavitev |                    | Povrnitev tovarniških nastavitev. Pritisnite ''Menu'' za izvedbo                                          |  |  |
| [ | EXIT                            | Izhod              |                    | Shranite vrednosti in pojdite iz zaslonskega menija.                                                      |  |  |
|   | <b>L</b> ))                     | Glasnost           |                    | Pritisnite ''+'' ali ''-'' za urejevanje glasnosti                                                        |  |  |
|   | B                               | Vhodni vir         |                    | Pritisnite ''+'' ali ''-'' za nastavljanje vhodnega vira, pritisnite ''Menu'' za izvedbo                  |  |  |
|   |                                 |                    |                    |                                                                                                    |  |  |
|   | Vhod za a                       | osebni računalnik  | Pritisnite "+" o   | li ''-'' za iskanje podrobnosti, ki jih želite spremeniti. Nato pritisnite ''Menu'' za urejevanje in nato |  |  |
|   |                                 |                    | Menu za vrn        | itev v osnovni meni.                                                                                      |  |  |
|   | Svetilnos                       | t                  | Pritisnite ''+'' o | li ''-'' za nastavljanje svetilnosti.                                                                     |  |  |
|   | Kontrast                        |                    | Pritisnite ''+'' o | ıli ''-'' za nastavljanje razlik med temnimi in svetlimi deli.                                            |  |  |
|   | Ostrina                         |                    | Pritisnite ''+'' o | ıli ''-'' za nastavljanje ostrine.                                                                        |  |  |
|   | Barva                           |                    | Pritisnite ''+'' o | ıli ''-'' za nastavljanje med bolj ali manj intenzivnimi barvami                                          |  |  |
|   | Barni odt                       | enek               | Pritisnite ''+'' o | li ''-'' za nastavljanje varirajočih barv.                                                                |  |  |
|   | Glasnost                        |                    | Pritisnite "+" i   | n ''-'' za nastavljanje glasnosti.                                                                        |  |  |
|   | Vhodni vir Pritisnite ''+''     |                    | Pritisnite ''+'' o | ali ''-'' za spreminjanje vhodnega vira.                                                                  |  |  |
|   | Preklic spomina Povrnitev tovar |                    | Povrnitev tovarr   | iških nastavitev. Pritisnite ''Menu'' za izvedbo                                                          |  |  |
|   | Izhod Izhod iz nastav           |                    | Izhod iz nastavi   | tvenega menija. Pritisnite ''Menu'' za izvedbo.                                                           |  |  |

## 5. VARČEVANJE Z ENERGIJO

Monitor ustreza vsem standardom glede varčevanja za energijo, ki so bili določeni s strani Video Electronics Standards Association (VESA) in / ali United States Environmental Protection Agency (EPA).

Ta funkcija je aktivna v operacijskem sistemu ali koristi programu, ki izklopi monitor in ob enem spremeni barvo LED lučke na monitorju.

| Oblika            |                             | Moč                       |           |      |           |        |
|-------------------|-----------------------------|---------------------------|-----------|------|-----------|--------|
|                   | Horizontalna sinhronizacija | Vertikalna sinhronizacija | Slika     | Zvok | Indikator | Poraba |
| Običajen          | Da                          | Da                        | Aktiviran | Da   | Zelena    | <30W   |
| V pripravljenosti | Ne                          | Da                        | Plast     | Ne   | Oranžna   | <3W    |
| Odložiti          | Da                          | Ne                        | Plast     | Ne   | Rdeča     | <3W    |
| Izklop            | Ne                          | Ne                        | Plast     | Ne   | Rdeča     | <3W    |
| lz dosega         | Da                          | Da                        | Plast     | Ne   | Rdeča     | <3W    |

Opomnik: Iz dosega pomeni H-Sin. >75KHz, H-Sin. <29KHz, V-Sin. >75 Hz ali V-Sin. <50 Hz.

PRESTIGIO P198

## SLO

## 6. ISKANJE IN ODSTRANJEVANJE TEHNIČNIH MOTENJ

## 6-1. Težava: Slika se ne pojavi na zaslonu

Če LED lučka ne sveti preverite, če je napajalni kabel varno vklopljen

Če LED lučka sveti redče preverite, če je video kabel ustrezno priklopljen. Ob enem preverite, ali je vaš računalnik prižgan. Če LED lučka sveti zeleno preverite, če je H-Sin. frekvenca iz dosega. Nastavite svetilnost in kontrast.

## 7. TEHNIČNE LASTNOSTI

#### 7-1. Previdnost

Embalažo monitorja naj odpirajo samo strokovno usposobljeni uporabniki. Vgrajene komponetne v monitorju lahko povzročijo električni sunek. Ne poskušajte sami odstraniti zadnji pokrov monitorja. Obrnite se na svojega prodajalca monitorjev ali pooblaščeni servis, če je monitor potreben popravila.

Da bi preprečili ogenj ali tveganje električnega šoka, monitor ne izpostavljajte dežju ali vlagi.

#### 7-2. Teža

Približno 5,3 kg (neto)

## 7-3. SLIKOVNI PIN PRENOS

| Pin št. | Signal | Pin št. | Signal          | Pin št. | Signal |
|---------|--------|---------|-----------------|---------|--------|
| 1       | Rdeča  | 6       | Rdeča povratna  | 11      | NC     |
| 2       | Zelena | 7       | Zelena povratna | 12      | SDA    |
| 3       | Modra  | 8       | Modra povratna  | 13      | H-Sin. |
| 4       | NC     | 9       | NC              | 14      | V-Sin. |
| 5       | GND    | 10      | GND             | 15      | SCL    |
|         |        |         |                 |         |        |

## 7-4. ZVOKOVNE LASTNOSTI

Izhodna moč: 2W(x2) RMS Kontrola: Glasnost Razpon: 30Hz - 20kHz

PRESTIGIO P198

STO

## **RADIJSKA FREKVENCA - razred B**

## Navzkrižne navedbe

OPOMBE: Ta naprava je bila preizkušena in preverjena v skranjih pogojih razreda B digitalnih naprav v skladu z 15 odstavkom FCC pravilnika. Te meje so postavljene v dokaz, da je naprava opremljena proti škodljivim motnjam pri primernem priklopu. Naprava pri uporabi oddaja radijsko-frekvenčno energijo. To ni zagotovilo, da motnje ne bodo vplivale na nenavadno namestitev. Če ta naprava povzroča motnje pri radijskem ali televizijskem sprejemniku jo ugasnite. S tem boste dokončno odpravili motnje. Uporabnik si lahko pomaga odpraviti motnje z enim od sledečih načinov:

- Obrnite ali prestavite sprejemno anteno
- Povečajte razdaljo med enoto in sprejemnikom
- Napravo priklopite v drugo vtičnico kot je priklopljen sprelemnik (pri delitvi signala)
- Za nasvet vprašajte svojega prodajalca zabavne elktronike.

#### Obvestilo

18

SLO

Vsako nepooblaščeno razstavljanje, popravljanje ali spreminjanje naprave ima za posledico prekinitev garancije, torej v tem primeru garancija ne velja več.

#### V SKLADU Z DOKUMENTOM

Ta naprava ne presega določil, ki so predvidena za Razred B o različnem valovanju, ki so bila postavljena s strani institucije Radio interference Regulations of the Canadian Department of Communications.

## **1.SPECIFIKACIJE**

## 1-1. LCD EKRAN (OSNOVNO O EKRANU)

| 376 (H) x 301 (V) mm             |
|----------------------------------|
| 1280 x 1024                      |
| 0.294 (H) x 0.294 (V) mm         |
| 500:1 (Typical, Perpendicular)   |
|                                  |
| HORIZONTALNI: 170°(Tipični)      |
| VERTIKALNI: 170º(Tipični)        |
| 16ms(Tipično) "BIJELO" NA "CRNO" |
| 250cd/m²(Tipično)                |
|                                  |

## 1-2. VIDEO I SINHRONIZACIJSKI SIGNALI

| 1. SIGNALNI KABEL:              | 15-Pin D-Shell kabel  |
|---------------------------------|-----------------------|
| 2. VIDEO:                       | Analogni nivoi        |
| 3. HORIZONTALNA SINHRONIZACIJA: | TTL Positive/Negative |
| 4. VERTIKANA SINHRONIZACIJA:    | TTL Positive/Negative |
| 5. FREKVENCIJA PIKSELA:         | 135MHz(Max.)          |
| 6. PRIKAZ BOJA NA EKRANU:       | Ovisno o VGA kartici  |
| 7. VIDEO SIGNAL ULAZ:           | 0.7VPP                |

## 1-3. DISPLAY DATA KANAL

KOMPATIBILNOST: VESA DDC 1/2B

## 1-4. FREKVENCIJA SKANIRANJA

| 1. HORIZONTALNA: | 30 - 75 KHz . |
|------------------|---------------|
| 2. VERTIKALNA:   | 50 - 75Hz.    |

1-5. NAPAJANJE

AC INPUT: 100~240 VAC, 60/50Hz, 1.0A

## 1-6. RADNI OKOLIŠ

| 1. OPERATIVNA TEMPERATURA:   | $0^{\circ}$ C $\sim 40^{\circ}$ C |
|------------------------------|-----------------------------------|
| 2. OPERATIVNA VLAŽNOST:      | 10%~ 90%                          |
| 3. TEMPERATURA SKLADIŠTENJA: | -20°C ~ 60°C                      |

PRESTIGIO P198

HR

## 2."PLUG AND PLAY" funkcija

## 2.1 DDC FUNKCIJA

¥

"Display Data Channel" (DDC) omogućiti će monitoru da pošalje informacije sustavu o svom identitetu (model, trenutna postavka rezolucije ekrana) i u ovisnosti o nivou zauzeća DDC kanala - pružiti informaciju o dostupnom nivou kapacitetu monitora. DDC 1: jedan jedno-direktivni podatkovni kanal DDC 2: jedan dvo-direktivni podatkovni kanal

Ovaj LCD monitor podržava DDC1/2B

## **3. INSTALACIJA**

Za instalaciju monitora, molimo Vas da slijedite navedene korake instalacije:

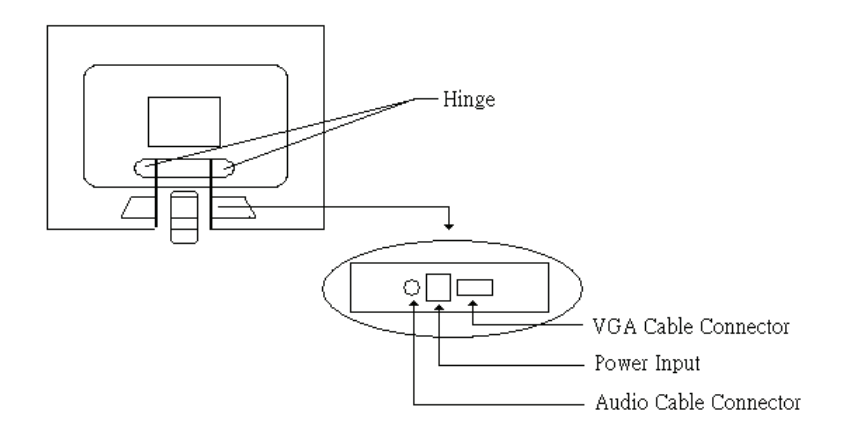

#### 3-1.SPAJANJE KABLOVA

- a. Spojite VGA kabel na LCD Monitor.
- b. Priključite napajanje u utičnicu a drugi kraj kabela za napajanje u adapter. Drugi ( tanji ) kraj kabla koji izlazi iz adaptera priklučite
- u LCD monitor other end of Adapter to the Power Input of the back of LCD Monitor.
- c. Priključite Audio kabel u monitor i u odgovarajuće izlaze na računalu.

## 3-2. INSTALIRANJE UREĐAJA NA ZIDNE PLOHE

ukoliko želite instalirat monitor na zid - molimo Vas da pripremite Wall Mount Kit

- a. Lagano položite monitor licem dolje ( po mogućnosti na mekanu podlogu )
- b. Otvorite kućište monitora i skinite nosivo postolje (postoječe).
- c. Spojite dio iz kompleta na kućište
- d. Objesite LCD Monitor na zid

#### 3-3. PALJENJE

Uključite monitor sa tipkom "Power" i nakon toga upalite računalo.

20

## 4.KONTROLA

## 4-1. OSD kontrolne tipke

| Tipka za paljenje | Power ON/OFF                                                                                                    |
|-------------------|----------------------------------------------------------------------------------------------------|
| Menu "i" tipka    | Ulaz u glavni izbornik monitora                                                                                    |
| DEC "-" tipka     | Stišavanje zvuka                                                                                                   |
| INC "+" tipka     | Poglašavnaje zvuka                                                                                                 |
| Auto"A" tipka     | Automatska prilagodba H-Pozicije, V-Pozicije, "Pixel Clock" i "Phase" funkcije za optimalan prikaz slike na ekranu |

## 4-2. OSD lista kontrolnih funkcija

Ulaz za PC

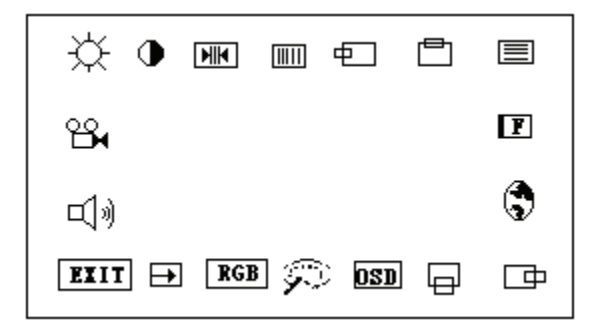

Pritisnite "+" ili "-" za lociranje funkcije koju želite promijeniti, tada pritisnite "Menu" kako biste napravili prilagodbu, nakon toga ponovo pritisnite "Menu" kako biste izašli u glavni izbornik monitora.

| Ж,  | Svjetlina           | Pritisnite "+" ili "-" za prilagodbu svjetline.                                    |
|-----|---------------------|------------------------------------------------------------------------------------|
| •   | Kontrast            | Pritisnite "+" ili "-" za prilagodbu razlike između svijetlih i tamnih dijelova.   |
| HIM | "Closk" funkcija    | Prilagodba video distorzije signala po horizontalnoj osi.                          |
|     | Faza                | Prilagodba vidoe distorzije signala po vertikalnoj osi.                            |
| Ð   | Horizontalna pozici | ja Pomiče sliku lijevo ili desno na ekranu                                         |
| Ē   | Vertikalna pozicija | Pomiče sliku gore ili dolje na ekranu                                              |
|     | Oštrina             | Prilagodba oštrine slike                                                           |
| F   | Tekstualni mod      | Prilagođava odnos zumiranja između VGA i Text moda. Pritisnite "Menu" za izvršenje |
| 3   | OSD jezik           | Mijenaj jezik OSD izbornika . Pritisnite "Menu" za izvršenje                       |
| ⊡   | OSD H-Pozicija      | Prilagđuava OSD poziciju. Pritisnite "+" za desno, pritisnite "-" za lijvo         |
|     | OSD V-Pozicija      | Prilagodba OSD pozicije. Pritisnite "+" za gore, pritisnite "-" za dolje           |
| ban | OSD Transparontpor  | t Prilagodha OSD transparentnocti                                                  |

PRESTIGIO P198

HR

| $\mathcal{P}$ | Zamijena boja                                                 | Prilagodba temperature boje. Pritisnite "+" ili "-" kako biste odabrali boju                                  |  |  |
|---------------|---------------------------------------------------------------|----------------------------------------------------------------------------------------------------|--|--|
| RGB           | Vlastite postavki b                                           | oja Prilagodba boja prema odabiru korisnika                                                                   |  |  |
| Ð             | Reset                                                         | Povratak na orginalne tvorničke postavke                                                                      |  |  |
| EXIT          | Exit                                                          | Izlaz iz OSD izbornika . Pritisnite "Menu" za odabir                                                          |  |  |
| <b></b> ))    | Glasnoća                                                      | Pritisnite "+" ili "-" za prilagodbu intenziteta zvuka                                                        |  |  |
| ° <b>∺</b> ∙  | Izvor signala                                                 | Pritisnite "+" ili "-" kako bisste odbarali izvor i nakon toga "Menu" za odabir                               |  |  |
|               |                                                               |                                                                                                    |  |  |
|               | Ulaz za PC                                                    | Pritisnite "+" ili "-" kako biste odabrali postavku koju želite promijeniti i nakon toga pritisnite "Menu" za |  |  |
|               |                                                               | izvršenje prilagodbe. Nakon toga pritisnite "Menu" za povratak u glavni izbornik.                             |  |  |
|               | Svjetlina                                                     | 'ritisnite                                                                                                    |  |  |
|               | Kontrast                                                      | Pritisnite "+" ili "-" kako biste prilagodili kontrast slike                                                  |  |  |
|               | Oštrina Pritisnite "+" ili "-" kako biste prilagodili oštrinu |                                                                                                    |  |  |
|               | Boja                                                          | Pritisnite "+" ili "-" kako biste prilagodili intenzitet boje                                                 |  |  |
|               | Tint                                                          | Pritisnite "+" ili "-" kako biste prilagodili varijaciju boja                                                 |  |  |
|               | Glasnoća                                                      | Pritisnite "+" ili "-" za prilagodbu intenziteta zvuka                                                        |  |  |
|               | Input Source                                                  | Pritisnite "+" ili "-" kako biste promijenili izvor signala.                                                  |  |  |
|               | Memorijski reset                                              | Povratak na orginalne tvorničke postavke, Pritisnite "Menu" za odabir                                         |  |  |
|               | Izlaz                                                         | Izlaz iz OSD izbornika . Pritisnite "Menu" za izvršenje.                                                      |  |  |

HR

## 5.POWER MANAGEMENT Funkcija

Ovaj monitor podilazi standardima postavljenim od Video Electronics Standards Association (VESA) i/ili United States Environmental Protection Agency (EPA) ureda. Ova funkcija služi kako bi se reducirala potrošnja električne energije putem reduciranja potrošnje Ova funkcija je aktivirana putem operativnog sustava ili putem Windows utility programa koji gasi monitor i koji mijenja boje LED indikatora u ovisnosti u kojem se nalazi monitor.

| Mod rada     | H-SYNC | Napajanje<br>V-SYNC | Video      | Audio | Indikator  | Potrošnja |  |
|--------------|--------|---------------------|------------|-------|------------|-----------|--|
| Normalno     | Da     | Da                  | Aktivirano | Da    | Zeleno     | <30W      |  |
| Stand-by     | Ne     | Da                  | Prazno     | Ne    | Narančasto | <3W       |  |
| Isključeno   | Da     | Ne                  | Prazno     | Ne    | Crveno     | <3W       |  |
| Ugašeno      | Ne     | Ne                  | Prazno     | Ne    | Crveno     | <3W       |  |
| Izvan dometa | Da     | Da                  | Prazno     | Ne    | Crveno     | <3W       |  |

Napomena: Van dometa znači frekvencije koje su iznad ili ispod: H-Sync.>75KHz,H-Sync.<29KHz, V-Sync.>75Hz or V-Sync.<50Hz

## 6.PROBLEMI SA RADOM UREĐAJA

## 6-1. Problem : Slika se ne pojavljuje na ekranu

Ukoliko je indikator napajanja (LED) ugašena: provjerite kabel od napajanja da li je ispravno priključen na uređaj. Ukoliko je indikator napajanaj (LED) crvene boje: provjerite da li je Video kabel ispravno priključen. Također provjerite da li je računalo upaljeno.

Ŧ

Ukoliko je indikator napajanja ( LED ) zelene boje: provjerite da li je H SYNC frekvencija izvan dometa. Prilagodite svijetlinu i kontrast uređaja.

## 7.TEHNIČKE INFORMACIJE

#### 7-1. UPOZORENJE

Jedino autorizirani i kvalificirani serviser smije otvarati kućište monitora. Komponente uređaja mogu prouzročiti strujni udar. Ne skidajte zaštitni poklopac kućišta monitora samostalno. Kontaktirajte ovlašteni servis ukoliko je to potrebno. Kako biste spriječili mogućnost strujnog udara nikada ne izlažite monitor kiši ili vlazi.

#### 7-2. Težina

cca.5.3kg (net)

#### 7-3. VIDEO PIN

| Pin No. | Signal | Pin No. | Signal       | Pin No. | Signal  |
|---------|--------|---------|--------------|---------|---------|
| 1       | Crveno | 6       | Red Return   | 11      | NC      |
| 2       | Zeleno | 7       | Green Return | 12      | SDA     |
| 3       | Plavo  | 8       | Blue Return  | 13      | H-Sync. |
| 4       | NC     | 9       | NC           | 14      | V-Sync. |
| 5       | GND    | 10      | GND          | 15      | SCL     |

## 7-4.AUDIO SPECIFIKACIJE

Izlaz: 2W(\*2) RMS Kontrole: Poglašavanje/stišavanje intenziteta zvuka Odziv: 30Hz~20KHz

## CLASS B RADIO FREKVENCIJSKI UREĐAJ

## Izjava o stvaranju smetnji uređaja

NAPOMENA: Oprema je testirana i u potpunosti odgovara graničenjima za Class B digitalnih uređaja, prema stavki 15 - FCC pravilnika. Ova ograničenja služe za pružanje zaštite od štetnog utjecaja zračenja uređaja. Ovaj uređaj generira, koristi i zraći radiofrekvencijsku energiju i ukoliko nije ispravno isntaliran može uzrokovati smetnje u radu ostalih uređaja. Potpuno jamstvo da se smetnje neće poajviti prilikom instaliranaj i rada uređaja ne postoje. Ukoliko uređaj stvara smetnje drugim uređajima ( što se može provjeriti ukoliko upalite druge uređaje) probajte otkloniti smetnje jednim od predloženih naćina :

- premjestite prijemnik na pogodnije mjesto
- Povečajte razmak između uređaja i prijemnika
- Priključite uređaj u drugu utičnicu koja se nalazi na drugom strujnom krugu od onoga na kojem je prijemnik.
- Konzultirajte iskusnog TV/Radio tehničara za pomoć.

#### Napomena

HR

Sve promijene ili modifikacije neprijavljene od strane ovlaštene za komplementiranje može dovesti do problema sa korištenjem uređaja.

#### DOC Komplimetarnost

Ovaj digitalni uređaj je napravljen u granicama Class B pravilnika za radio emisijske uređaje prema regulativi "Radio Interference Regulations" pravilnika "Canadian Department of Communications" ureda.